## REPROGRAMMING YOUR KEYBOX

|                                                                                       | <ol> <li>Open the Supra E-Key Application.</li> <li>Select "My Keyboxes."</li> </ol>    |
|---------------------------------------------------------------------------------------|-----------------------------------------------------------------------------------------|
| SHOWING NOTIFICATIONS  OPEN SHACKLE OBTAIN KEY  DID DID DID DID DID DID DID DID DID D |                                                                                         |
| 12:04 ILTE IN Y KEYBOXES                                                              | 3. Select the keybox you would like to change in your inventory, or click "Add Keybox." |
|                                                                                       |                                                                                         |
|                                                                                       |                                                                                         |

| 12:04 and KEVBOX ↔                                                                                                    | 4. Type in the keybox password.                                                   |
|----------------------------------------------------------------------------------------------------|-----------------------------------------------------------------------------------|
| <b>,</b>                                                                                                    |                                                                                   |
| Enter the keybox shackle code                                                                                                 |                                                                                   |
| SHACKLE CODE                                                                                                    |                                                                                   |
|                                                                                                    |                                                                                   |
|                                                                                                    |                                                                                   |
|                                                                                                    |                                                                                   |
|                                                                                                    |                                                                                   |
|                                                                                                    |                                                                                   |
|                                                                                                    |                                                                                   |
|                                                                                                    |                                                                                   |
| 12:04                                                                                                    | 5. Press the bottom of the keybox you are programming to allow online connection. |
| if you are using:<br>Bluetooth keybox - Turn it ON<br>eKEY Fob - Turn it ON, point at the keybox<br>eKEY Adapter - Connect it |                                                                                   |
|                                                                                                    |                                                                                   |
| SHACKLE CODE                                                                                                    |                                                                                   |
| CANCEL                                                                                                    |                                                                                   |
|                                                                                                    |                                                                                   |
|                                                                                                    |                                                                                   |
|                                                                                                    |                                                                                   |
|                                                                                                    |                                                                                   |
|                                                                                                    |                                                                                   |
| ALERT FLASHLICHT UPDATE MORE                                                                                                  |                                                                                   |

| 12:05      |                     | and LTE 🗩     |
|------------|---------------------|---------------|
| <          | ADD KEYBOX          | សិ            |
|            | Reading the keybox  |               |
| Reforme    | THE FROM DEN        |               |
| PROGRAM    | ATE                 |               |
| BATTERY LE | /EL                 | 49%           |
| KEYBOX SE  | TINGS               |               |
| SHACKLE C  | DE                  | 1234          |
| REQUIRE CE | ŝ                   | 6439939       |
| REQUIRE FE | DBACK               |               |
| TIMED ACC  | ss                  |               |
| ACCESS HO  | JRS (Standard Time) |               |
| WEEKDAY    | 8:45 AM             | 1 - 6:45 PM   |
| SATURDAY   | 8:45 AM             | i - 6:45 PM   |
| SUNDAY     | 8:00 AM             | - 6:00 PM     |
| SHOWING    | OTE                 |               |
|            | PROGRAM             |               |
| $\wedge$   | ⊳ Ø                 | 000           |
| ALERT      | FLASHLIGHT UPDATE   | E MORE        |
| 12:05      |                     | adiute 🔲      |
| <          | Program Keybox      | លិ            |
|            |                     |               |
| KEYBOX DE  | TAILS               |               |
| KEYBOX SEI | IAL NUMBER          | 31729240      |
| PROGRAM    | ATE                 | 03/12/2020    |
| BATTERY LE | /EL                 | 49%           |
|            | TINCS               |               |
| SHACKLE CO | DE                  | 1234          |
| REQUIRE CE | ŝ                   | 6439939       |
| REQUIRE FE | DBACK               |               |
| TIMED ACC  | 55                  |               |
| ACCESS HO  | JRS (Standard Time) |               |
| WEEKDAY    | 8:45 AM             | 1 - 6:45 PM   |
| SATURDAY   | 8:45 AM             | 1 - 6:45 PM   |
| SUNDAY     | 8:00 AM             | 1 - 6:00 PM   |
|            |                     |               |
| DELETE     | READ                | PROGRAM       |
|            |                     | ood<br>E MORE |
|            |                     |               |

© 2020 Central Oregon Association of REALTORS®, Klamath County Association of REALTORS® & the Southern Oregon MLS

| 12:05<br><b>&lt;</b> | Program Keybox    | enilute 🗩<br>ش | 8. Type in your new sha<br>"Save." | ackle code twice a |
|----------------------|-------------------|----------------|------------------------------------|--------------------|
|                      |                   |                |                                    |                    |
| KEYBOX DETAILS       |                   |                |                                    |                    |
| KEYBOX SERIAL NU     | MBER              | 31729240       |                                    |                    |
| PROGRAM DATE         |                   | 03/12/2020     |                                    |                    |
| BATTERY LEVEL        |                   | 49%            |                                    |                    |
|                      | Edit Shackle Code |                |                                    |                    |
| K NEW SHACKLE        | ODE               |                |                                    |                    |
| VERIFY NEW SH        | ACKLE CODE        |                |                                    |                    |
|                      |                   |                |                                    |                    |
|                      | NCEL SAVE         |                |                                    |                    |
| Tana and the         |                   |                |                                    |                    |
| ACCESS HOURS (SI     | candard Time)     |                |                                    |                    |
| WEEKDAY              | 8:45 AM - 6       | :45 PM         |                                    |                    |
| SATURDAY             | 8:45 AM - 6       | :45 PM         |                                    |                    |
| SUNDAY               | 8:00 AM - 6       | :00 PM         |                                    |                    |
|                      |                   |                |                                    |                    |
| DELETE               |                   | PROGRAM        |                                    |                    |
| A                    | ⊫ Ø               | 000            |                                    |                    |
|                      | FLASHLIGHT UPDATE | MORE           |                                    |                    |